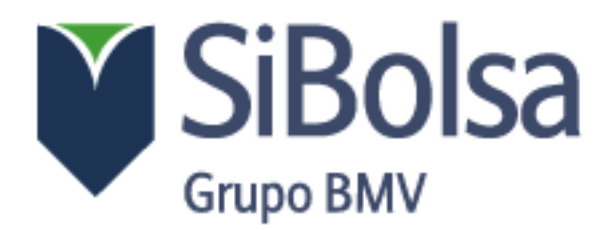

### PAGO CON TARJETA DE CREDITO

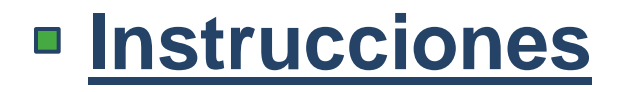

### 1) Accede a la Página de BMV

http://www.bmv.com.mx/

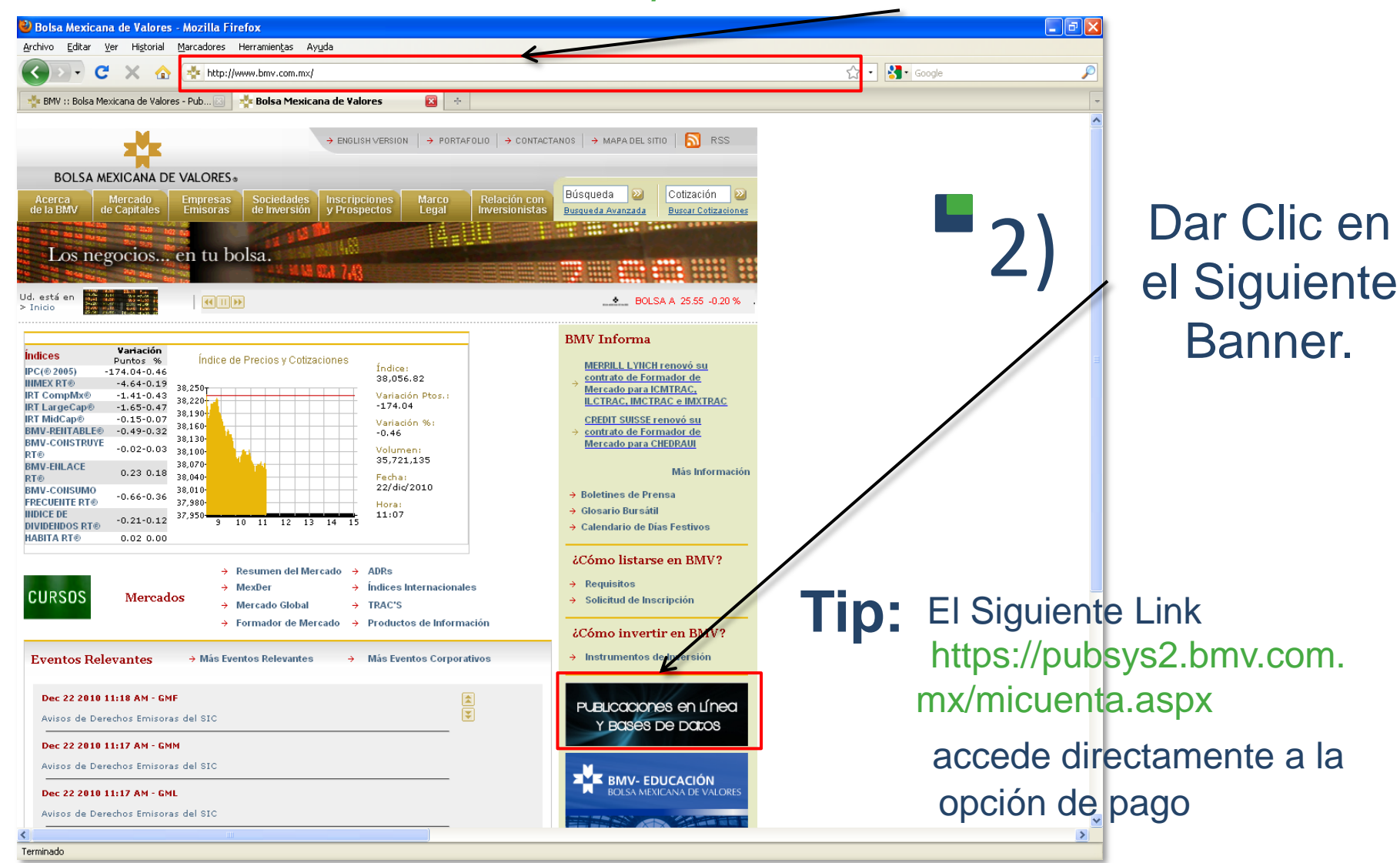

# B) Ir A la pestaña "Mi Cuenta" Para Acceder al Pago en Línea.

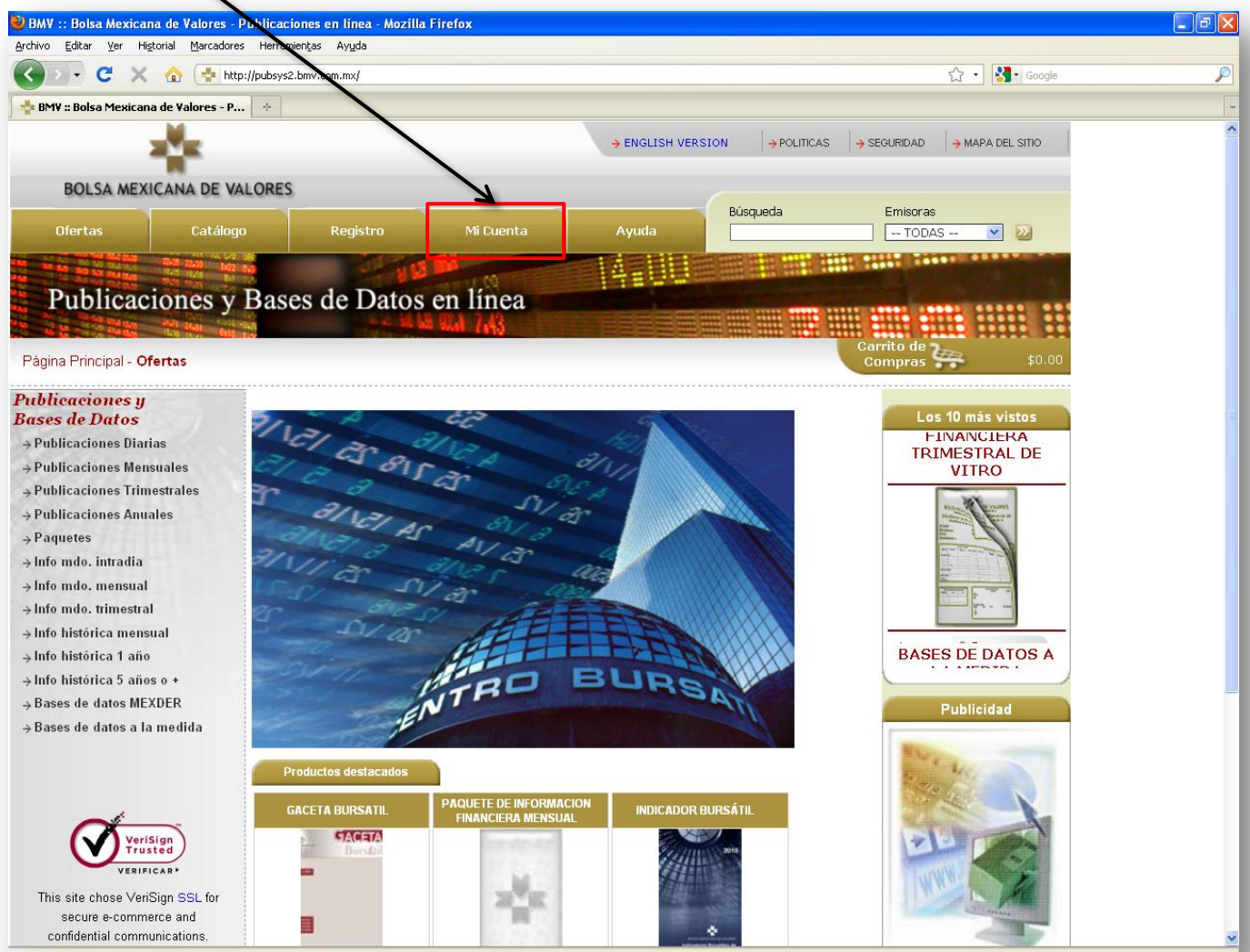

Terminado

#### Ventana de Acceso

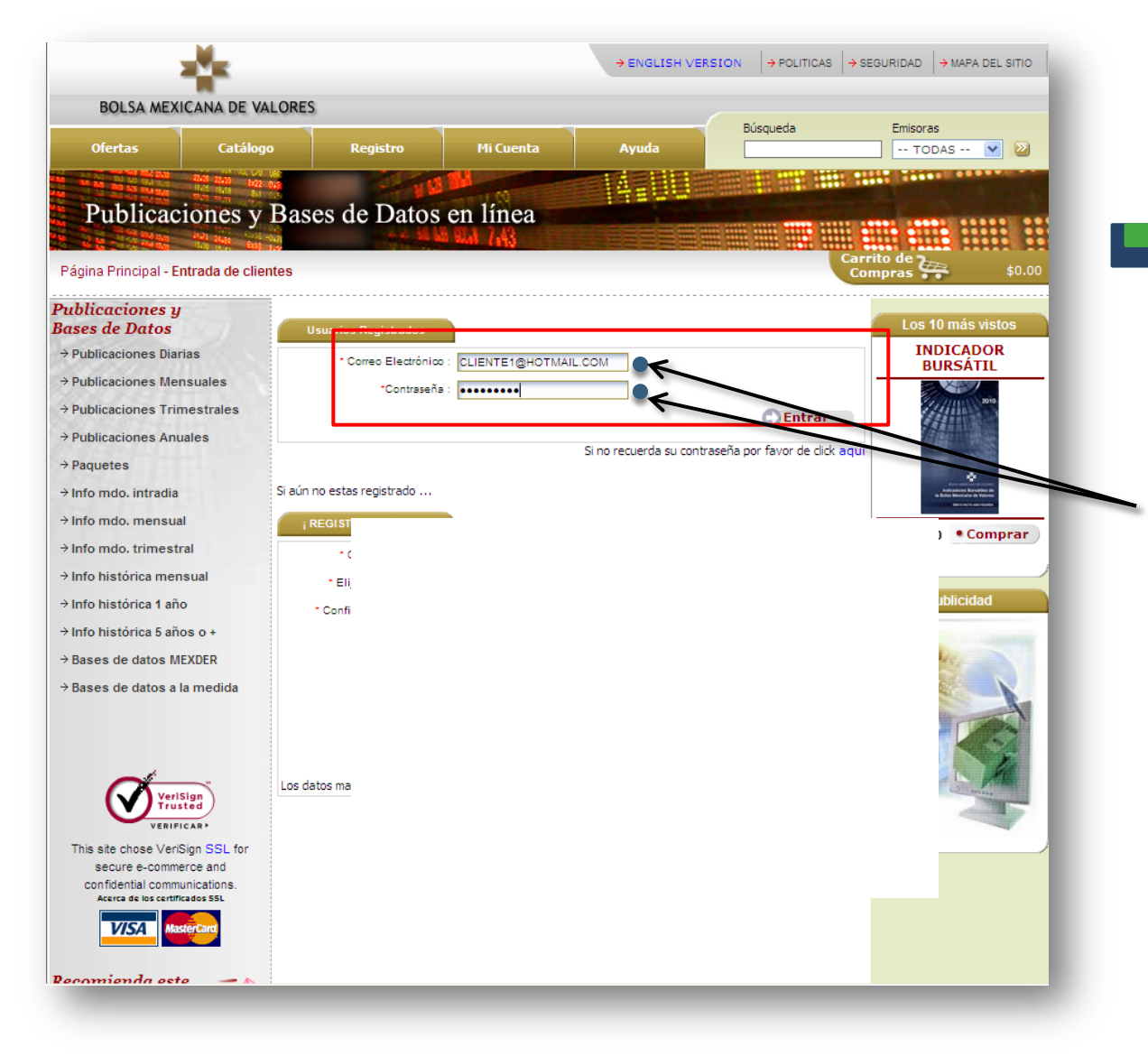

**4)** Escribe Tu <u>Correo Electrónico y</u> <u>Contraseña.</u>

> (previamente enviados por SIBOLSA)

### Ventana de Información Personal

| 5)          | → ENGLISH VERSION → POLITICAS → SEGURIDAD → MAPA DEL SITIO |             |                      |                          |                              |          |                       |  |  |  |  |
|-------------|------------------------------------------------------------|-------------|----------------------|--------------------------|------------------------------|----------|-----------------------|--|--|--|--|
| 51          | DOESA MEAN                                                 |             |                      |                          |                              | Búsqueda | Emisoras              |  |  |  |  |
| Para Pago   | Ofertas                                                    | Catalogo    | Registro             | Mi Cuenta                | Ayuda                        |          |                       |  |  |  |  |
| de Eacturas | Dublicoo                                                   | Den er ver  | an de Dete           |                          | 4500                         |          |                       |  |  |  |  |
|             | Publicaciones y Bases de Datos en Inea                     |             |                      |                          |                              |          |                       |  |  |  |  |
| Dar Clic.   | Página Principal - Mi información personal                 |             |                      |                          |                              |          |                       |  |  |  |  |
|             |                                                            |             |                      |                          |                              |          |                       |  |  |  |  |
|             | → Mis datos personales → Mis Facturas                      | 💻           | Información Personal |                          |                              |          |                       |  |  |  |  |
|             | → Cambiar mi contraseñ                                     | a           | * Corre              | Electrónico : CLIENTE1@  | hotmail.com                  | 1        | Se Muestra Tu         |  |  |  |  |
|             | → Atención a clientes                                      |             |                      | Empresa: Cliente Sibol   | Isa                          | <b>,</b> | Información de        |  |  |  |  |
|             | → Aclaraciones                                             |             | * País : N           |                          | 2                            | <b>v</b> |                       |  |  |  |  |
|             | C S S S S S S S S S S S S S S S S S S S                    |             | Са                   | lle y Número : Reforma   |                              |          | Usuano.               |  |  |  |  |
|             |                                                            |             | Deleverite           | Estado : DF              |                              |          |                       |  |  |  |  |
|             | Verificar,                                                 | _           | Delegador            | Colonia : Cushutemoc     |                              |          |                       |  |  |  |  |
|             |                                                            | ign<br>ted  | c                    | ódigo Postal : 06500     |                              |          |                       |  |  |  |  |
|             |                                                            | ion SSL for |                      | • Teléfono : 55 53429000 | )                            |          |                       |  |  |  |  |
|             | secure e-comme                                             | rce and     | Fax:                 |                          |                              |          | De No estar           |  |  |  |  |
|             | Acerca de los certific                                     | ados 55L    |                      | Contactar a: Juan Perez  |                              | J        | Actualizada           |  |  |  |  |
|             | VISA Mast                                                  | erCand L    | equiero Factura      |                          |                              |          |                       |  |  |  |  |
|             | n                                                          |             |                      |                          | Salvar                       |          | <u>Actualizaria</u> y |  |  |  |  |
|             | sitio                                                      | E           |                      |                          |                              |          | Dar clic salvar       |  |  |  |  |
|             |                                                            | 1<br>       |                      |                          | and the second states of the |          | 201-20                |  |  |  |  |

Todos los Derechos Reservados Bolsa Mexicana de Valores Aviso Legal | Politicas de privacidad

<u>Nota:</u> Si la Información es Correcta, no es necesario salvarla, en lugar de eso ir directamente a "MIS FACTURAS".

## 6) Ventana de Listado de Facturas

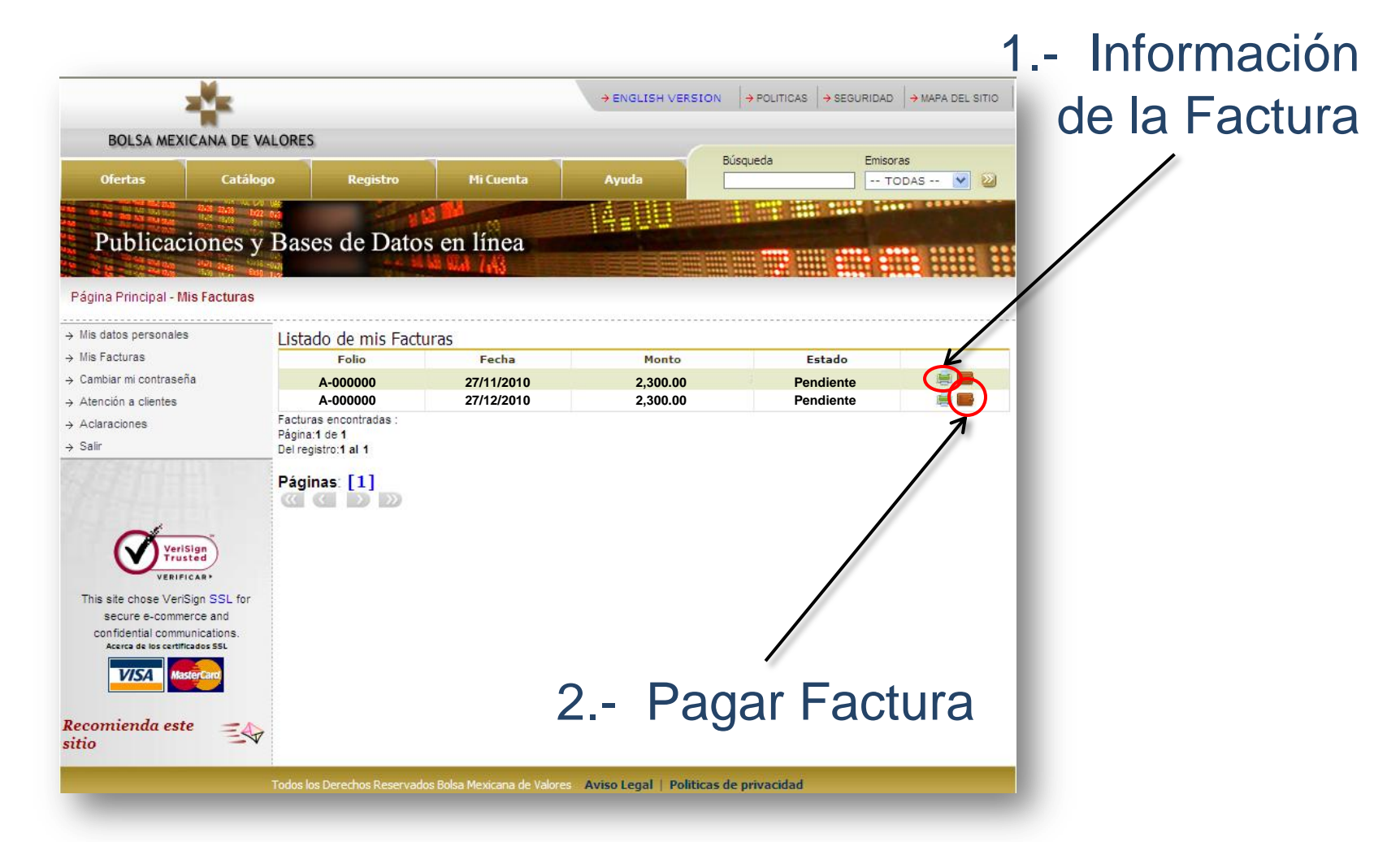

<u>Nota</u>: En esta ventana se muestra el ESTADO de las FACTURAS Se Recomienda Verificar la información de la Factura antes de dar clic en la Opción de Pago.

### 6-A) Ventana - Información de Factura

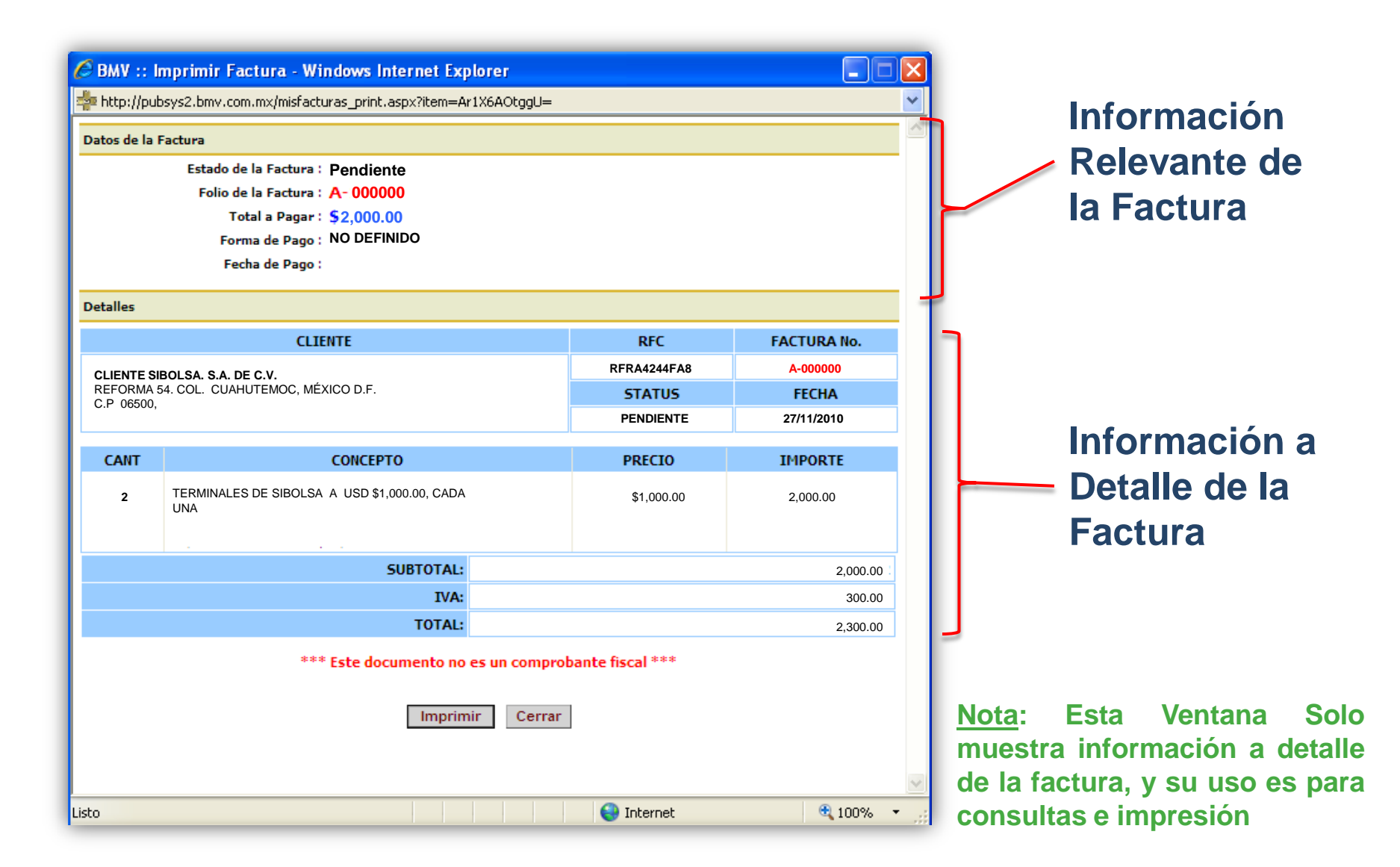

### 7) Ventana de Listado de Facturas

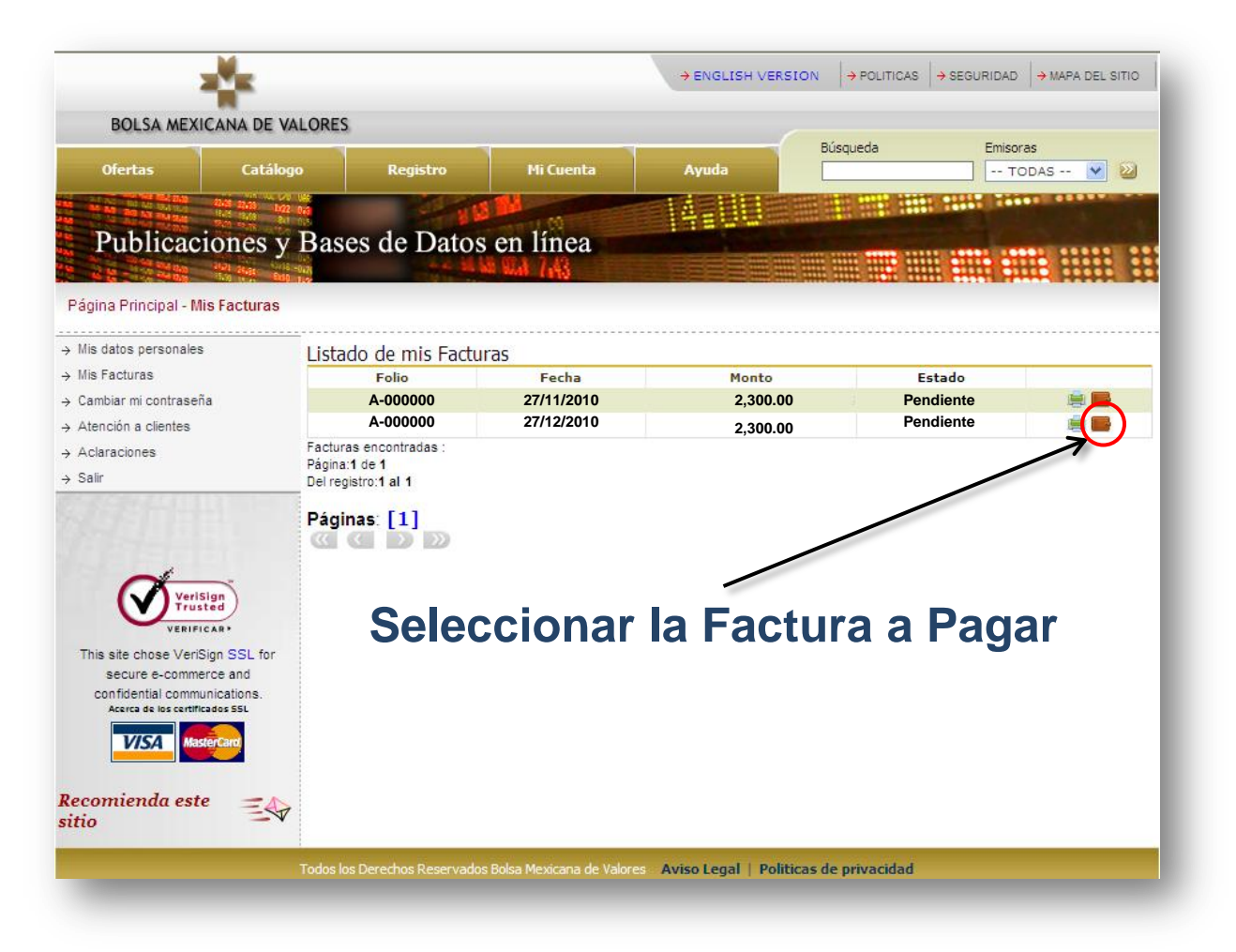

<u>Nota</u>: Se recomienda verificar la información de la Factura antes de dar clic en la Opción de Pago.

### 8) Ventana Pago de Factura

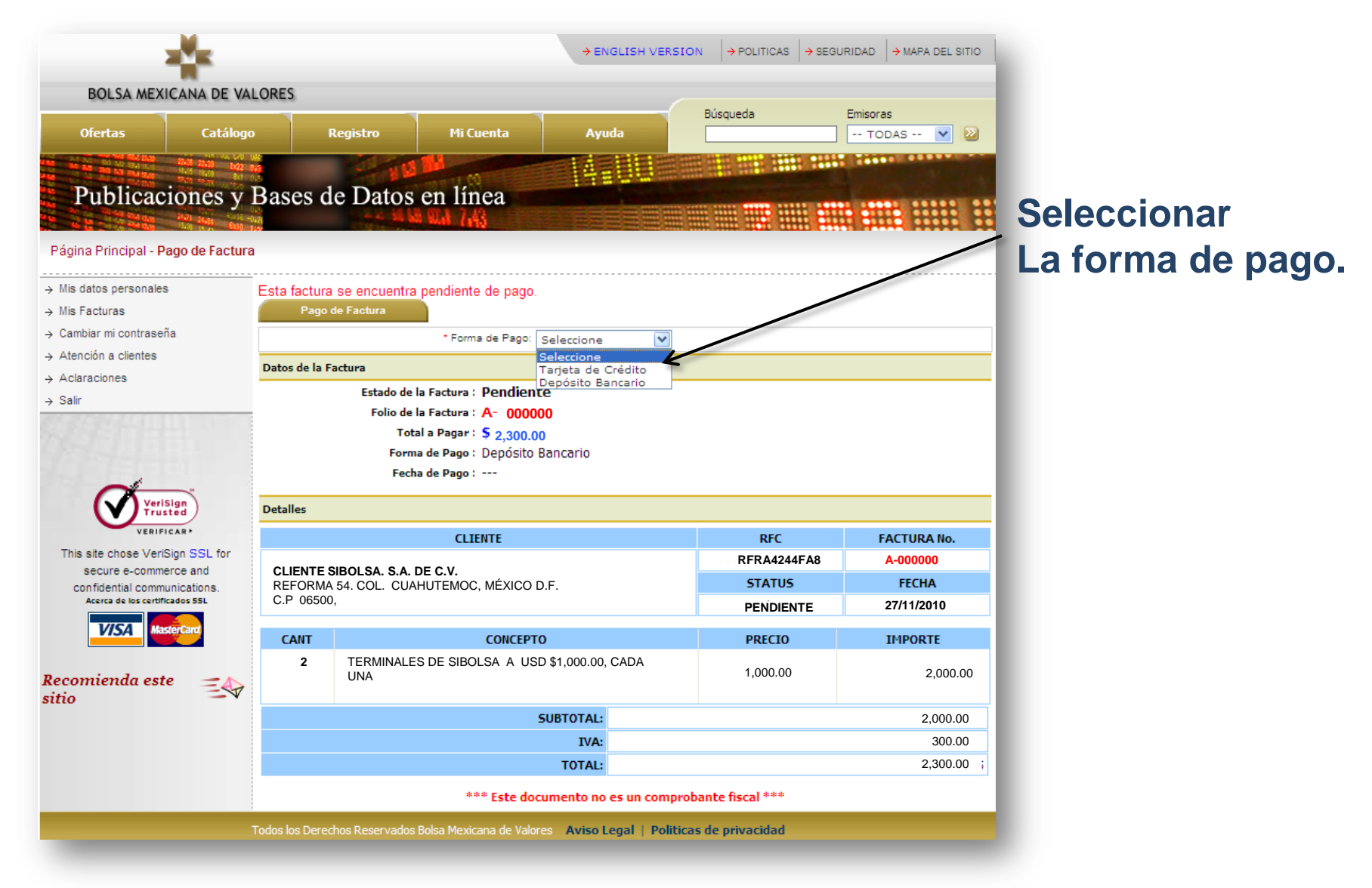

### 8.1) Ejemplo: Pago Vía tarjeta de Crédito

| Publicaciones<br>Página Principal - Pago de Fact                   | y Bases o<br>ura     | le Datos en línea                                                 |                         |                      | Llena los               |  |  |
|--------------------------------------------------------------------|----------------------|-------------------------------------------------------------------|-------------------------|----------------------|-------------------------|--|--|
| <ul> <li>→ Mis datos personales</li> <li>→ Mis Facturas</li> </ul> | Esta factura<br>Pago | a se encuentra pendiente de pago.<br>de Factura                   | Siguientes Campos       |                      |                         |  |  |
| → Cambiar mi contrasena → Atención a clientes                      |                      | * Forma de Pago: 🛛 Tarjeta de Crédito 💌                           |                         |                      |                         |  |  |
| → Aclaraciones                                                     | Datos de Ta          | arjeta de Crédito                                                 |                         |                      |                         |  |  |
| → Salir                                                            |                      | * Nombre del Titular:                                             |                         |                      |                         |  |  |
|                                                                    |                      | * Tipo de Tarjeta: VISA                                           |                         |                      |                         |  |  |
|                                                                    |                      | * Fecha de Expiración:                                            |                         |                      |                         |  |  |
| -1                                                                 |                      | * Número de Tarieta:                                              |                         |                      |                         |  |  |
| VeriSign                                                           |                      | Código de verificación (CVV):                                     |                         |                      |                         |  |  |
| VERIFICAR                                                          |                      | Monto a pagar:                                                    |                         |                      |                         |  |  |
| This site chose VeriSign SSL for                                   |                      | Continuar                                                         | Si la Información de la |                      |                         |  |  |
| confidential communications.                                       | Datos de la I        | Factura                                                           |                         |                      |                         |  |  |
| Acerca de los certificados SSL                                     |                      | Estado de la Factura : Pendiente                                  |                         |                      | Si la información de la |  |  |
| VISA MasterCard Folio de la Factura : No Definido                  |                      |                                                                   |                         |                      | Factura es Correcta     |  |  |
|                                                                    |                      | Forma de Pago : No Definido                                       |                         | ractura es correcta, |                         |  |  |
| Recomienda este                                                    | P                    | Fecha de Pago :                                                   | Dar Clic en Continuar.  |                      |                         |  |  |
|                                                                    | Detalles             |                                                                   |                         |                      |                         |  |  |
|                                                                    |                      | CLIENTE                                                           | RFC                     | FACTURA No.          |                         |  |  |
|                                                                    | CLIENTE              | SIBOLSA. S.A. DE C.V.                                             | RFRA4244FA8             | A-000000             |                         |  |  |
|                                                                    | REFORM               | A 54. COL. CUAHUTEMOC, MÉXICO D.F.                                | STATUS                  | FECHA                |                         |  |  |
|                                                                    | 0.1 0000             | ·,                                                                | PENDIENTE               | 27/11/2010           |                         |  |  |
|                                                                    | CANT                 | СОЛСЕРТО                                                          | PRECIO                  | IMPORTE              |                         |  |  |
|                                                                    | 2                    | TERMINALES DE SIBOLSA A USD \$1,000.00, CADA UNA                  | 1,000.00                | 2,000.00             |                         |  |  |
|                                                                    |                      | SUBTOTAL:                                                         |                         |                      |                         |  |  |
|                                                                    |                      | IVA:                                                              |                         |                      |                         |  |  |
|                                                                    |                      | TOTAL:                                                            |                         |                      |                         |  |  |
|                                                                    |                      | *** Este documento no es un comprob                               |                         |                      |                         |  |  |
|                                                                    | Todos los Dere       | chos Reservados Bolsa Mexicana de Valores Aviso Legal   Politicas | s de privacidad         | -                    |                         |  |  |

### 8.2) Ejemplo: Pago Deposito Bancario

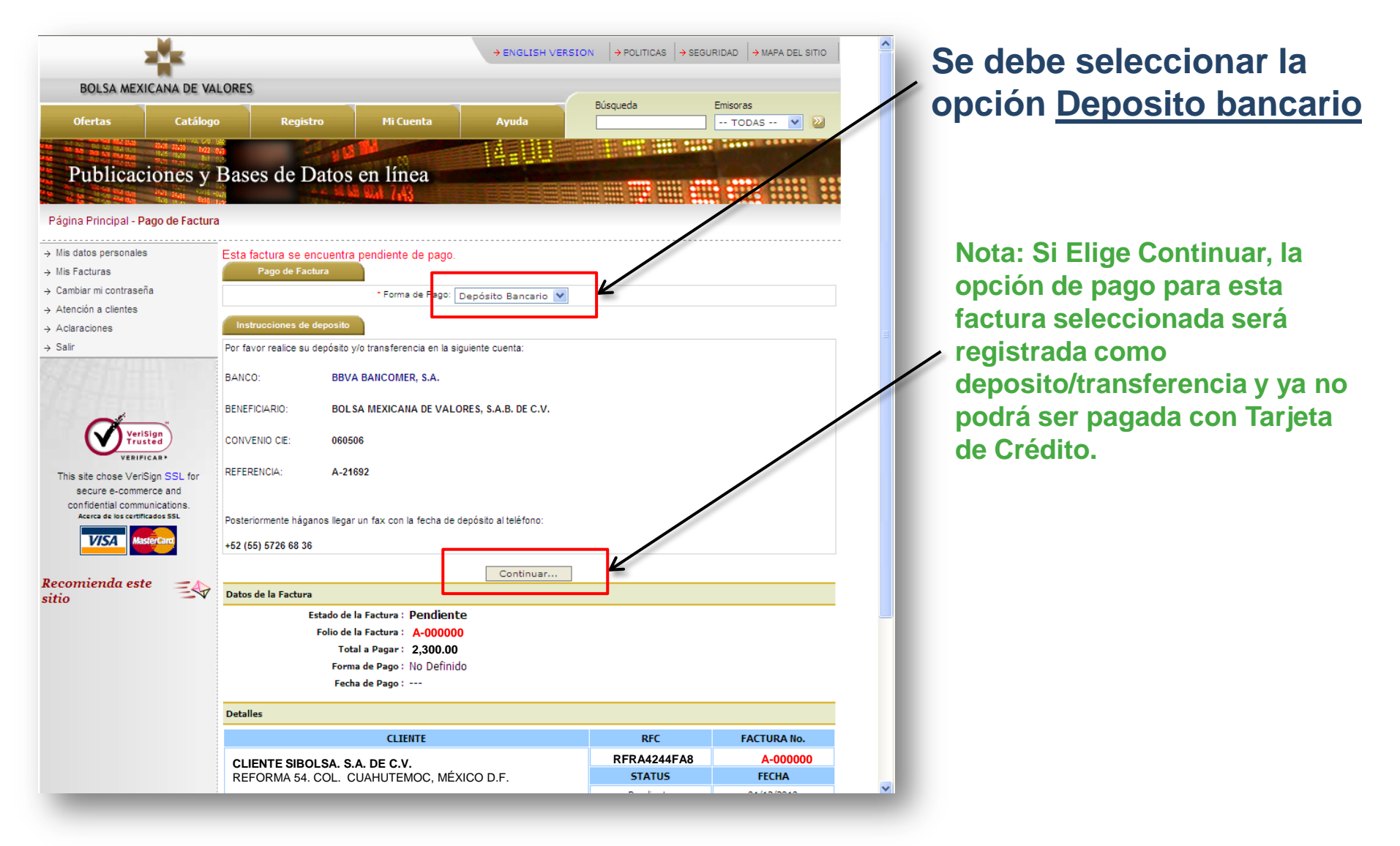

#### Ventana de Listado de Facturas

**De Clic en Salir** 

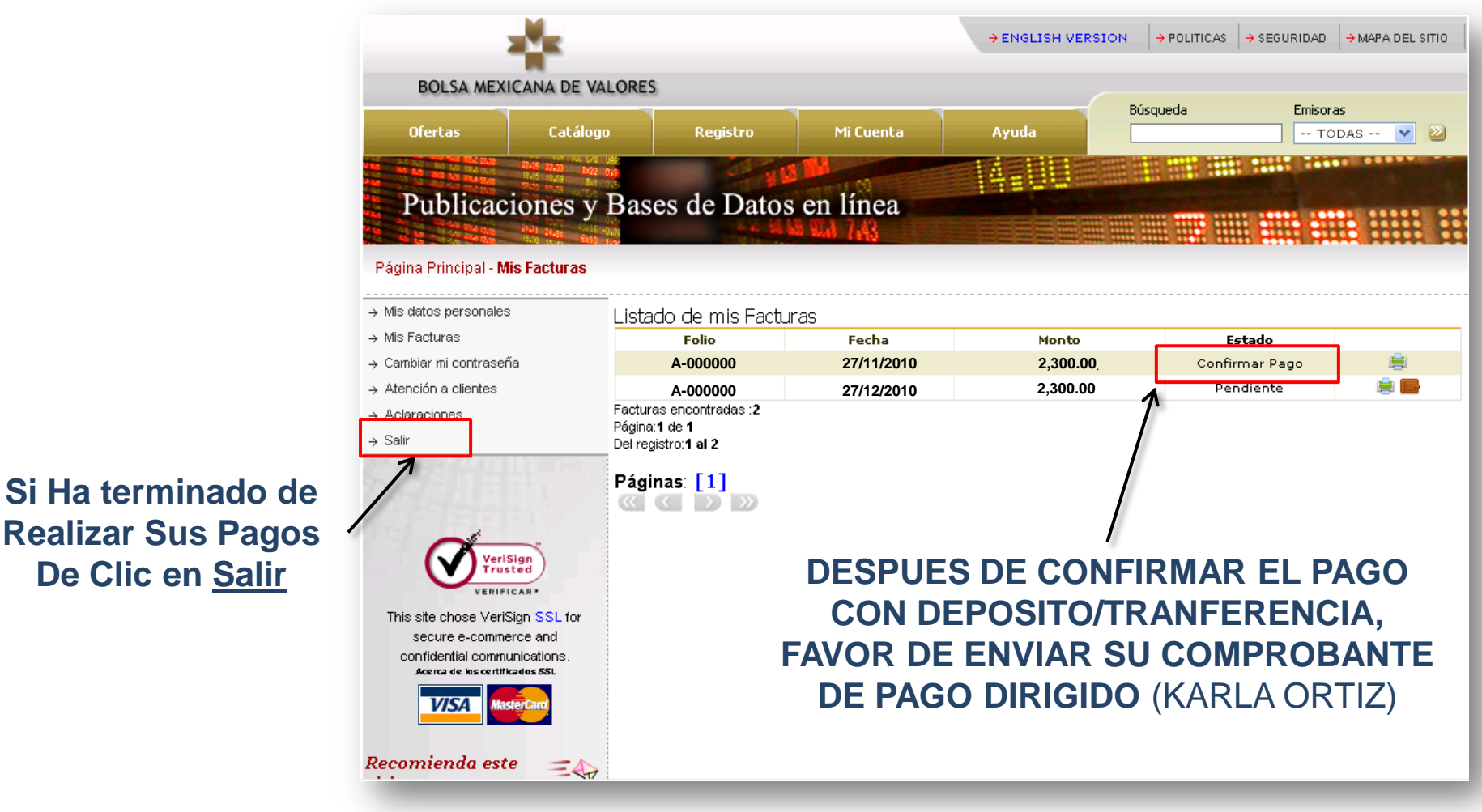

Email: karlao@bmv.com.mx (Comprobante Escaneado) FAX: +52 (55) 5342 - 9562

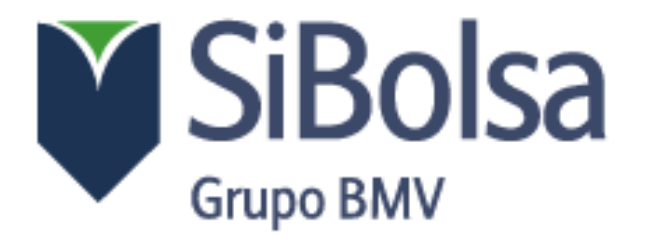

### **GRACIAS POR SU TIEMPO**

#### Ha Realizado con Éxito el Pago de sus Facturas